## Step 2: How to Create a Mail Contact in Exchange 2010

- 1. Click Start > All Programs > Microsoft Exchange Server 2010 > Exchange Management Console
- 2. Select the Microsoft Exchange On-Premises instance
- 3. Select Recipient Configuration
- 4. Below the Recipient Configuration, select Mail Contact
- 5. In the Action pane to the right, select New Mail Contact
- 6. On the Create Mail Contact window, select New Contact
- 7. Provide the new contact name as journal. Enter required information.
- 8. Select Edit located beside the new contact's external e-mail address
- 9. A window appears prompting for an external email address. Enter the equivalent of journal@{domainprefix}.vaultastic.com
- 0. After entering the address, click OK. After returning back to the new contact dialog, select Next
- 1. Select new to create the New Mail Contact
- 2. Click the New button
- 3. Click Finish to return to the Exchange Management Console.